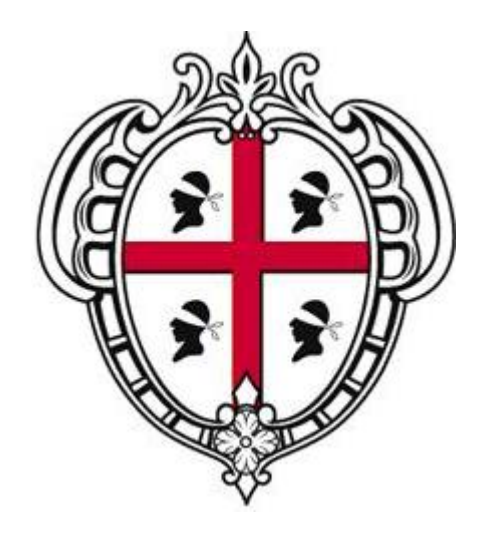

# Regione Autonoma della Sardegna Assessorato del Lavoro, Formazione Professionale, Cooperazione e Sicurezza Sociale

# Sistema Informativo del Lavoro SIL Sardegna

# Manuale Operativo

per l'Accreditamento dei Soggetti Abilitati (e la relativa associazione delle Imprese) all'invio telematico:

- delle Comunicazioni Obbligatorie (DM 30 ottobre 2007)
- del Prospetto Informativo dei disabili (L.68/99; Decreto Interministeriale 2 novembre 2010)
- delle Richieste di CIG in deroga (L. n° 2/2009; L. n° 33/2009)

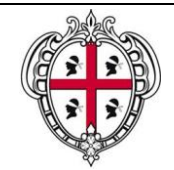

*SIL Sardegna* Manuale Operativo per l'Accreditamento dei Soggetti Abilitati e l'associazione delle Imprese

# INDICE

# 1 ACCREDITAMENTO SOGGETTI ABILITATI ALLA GESTIONE DELLE COMUNICAZIONI ON LINE .4 1.1 Registrazione dei Soggetti Abilitati Stampa Richiesta di accreditamento .4 1.3 Stampa Richiesta di accreditamento ai CSL 1.4 Inoltro Richiesta di accreditamento ai CSL 1.5 Associazione Imprese al Soggetto Abilitato

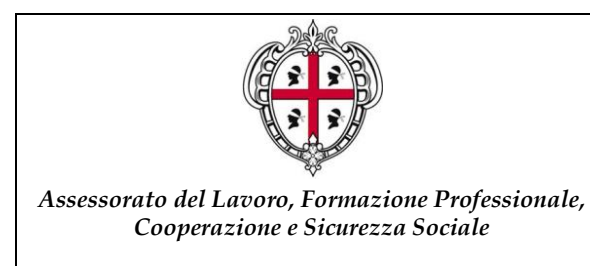

#### *SIL Sardegna* Manuale Operativo per l'Accreditamento dei Soggetti Abilitati e l'associazione delle Imprese

### Acronimi e abbreviazioni usati nel Documento:

- CO: Comunicazioni Obbligatorie
- CIG: Cassa Integrazione Guadagni
- CPI: Centri per l'Impiego
- CSL: Centro Servizi per il Lavoro
- DM: Decreto Ministeriale
- SIL: Sistema Informativo del Lavoro

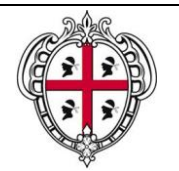

SIL Sardegna

Manuale Operativo per l'Accreditamento dei Soggetti Abilitati e l'associazione delle Imprese

## 1 ACCREDITAMENTO SOGGETTI ABILITATI ALLA GESTIONE DELLE COMUNICAZIONI ON LINE

In base a quanto disposto dal Decreto Interministeriale 30 ottobre 2007, i Datori di Lavoro (pubblici e privati) sono obbligati ad effettuare le Comunicazioni di Assunzione, Proroga, Trasformazione e Cessazione dei Rapporti di Lavoro avvalendosi dei servizi informatici messi a disposizione dai servizi competenti.

A questo proposito, è stato istituito a livello nazionale il **Servizio Informatico CO** (che annovera tra i propri servizi anche il Prospetto Informativo per i disabili e la Richiesta di CIG in deroga) che si basa sull'interoperabilità dei sistemi locali realizzati dalle Regioni e dalle Province autonome di Trento e Bolzano, secondo gli standard tecnologici definiti con il suddetto decreto.

L'obbligo d'invio informatico non si applica ai Datori di Lavoro Domestico, che dovranno effettuare le Comunicazioni con modalità differenti, purché idonee a documentare la data certa di trasmissione.

Il Decreto ha introdotto specifici moduli (modelli in base ai quali devono essere redatti i documenti di comunicazione), secondo predefiniti sistemi di classificazione e formati di trasmissione, che gli Utenti sono tenuti a compilare.

I soggetti obbligati all''invio delle Comunicazioni Obbligatorie, possono delegare la gestione di tali adempimenti amministrativi agli intermediari, i **Soggetti Abilitati**.

I soggetti abilitati (al pari dei datori di lavoro), per accedere al servizio e inserire le Comunicazioni Obbligatorie d'interesse, devono necessariamente accreditarsi secondo le modalità indicate da ciascuna Regione o Provincia Autonoma dove è ubicata la sede di lavoro (le agenzie di somministrazione fanno riferimento all'ubicazione delle sedi operative).

Le modalità individuate dalla Regione Sardegna sono:

- 1) Registrazione dell'Impresa, all'interno dell'area dedicata ai "Servizi on line" del Portale Sardegna Lavoro;
- 2) Stampa della richiesta di accreditamento con la dichiarazione sostitutiva dell'atto di notorietà e degli Allegati previsti;
- 3) Inoltro della richiesta al Centro Servizi per il Lavoro (ex CPI) di competenza (la "competenza" è assegnata in base all'ubicazione della sede legale/operativa dell'Impresa all'interno del territorio regionale) secondo le seguenti modalità:
  - direttamente presso gli uffici del CSL;
  - via fax, recante la dicitura ""comunicazione trasmessa solo via fax" -SOSTITUISCE L'ORIGINALE Ai sensi dell'art. 6 comma 2 della Legge 412/91", al numero del CSL;
  - per il tramite servizio postale ordinario all'indirizzo del CSL.

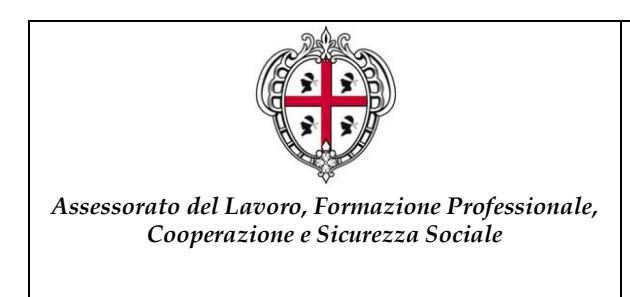

SIL Sardegna Manuale Operativo per l'Accreditamento dei Soggetti Abilitati e l'associazione delle Imprese

La procedura di accreditamento è unica e pertanto valevole per tutte le sedi presenti nel territorio

regionale.

Le presenti modalità di accreditamento sono valide, anche, per gli altri servizi on line del sistema informatico "CO Sardegna", quali:

- il "Prospetto Informativo Disabili" che, i datori di lavoro con almeno 15 dipendenti, devono inviare alle Amministrazioni Provinciali, indicando la propria situazione occupazionale rispetto agli obblighi di assunzione di personale disabile e/o appartenente alle altre categorie protette, insieme ai posti di lavoro e alle mansioni disponibili, come previsto dalla Legge 12 marzo 1999 n. 68. Dal 2009 il Prospetto Informativo deve essere inviato esclusivamente per via telematica, con le modalità stabilite dalla Circolare del Ministero del Lavoro e delle Politiche Sociali 16 dicembre 2008 n. 8831 e dal Decreto Interministeriale 2 novembre 2010;
- la "Richiesta di CIG in deroga", con la quale il datore di lavoro può richiedere all'Amministrazione Regionale l'accesso agli ammortizzatori sociali in deroga in base a quanto sancito dal Decreto Legge nº 185/2008, convertito con modificazioni dalla Legge nº 2/2009 "Misure urgenti per il sostegno a famiglie, lavoro, occupazione e impresa e per ridisegnare in funzione anticrisi il quadro strategico nazionale", dalla Legge 33 del 9 aprile 2009 e dalla Delibera regionale 12/38 del marzo 2010.

### 1.1 Registrazione dei Soggetti Abilitati

L'inserimento delle informazioni anagrafiche è condizione indispensabile per ottenere le credenziali di accesso al portale di Sardegna Lavoro. Al termine della procedura di registrazione, il sistema memorizza le credenziali d'accesso (UserID e Password) scelte dall'utente.

La registrazione a sistema avviene alla selezione del link "Se sei un soggetto abilitato" posto sotto la sezione "Registrati" della Home Page del portale pubblico, così come evidenziato nella figura sottostante:

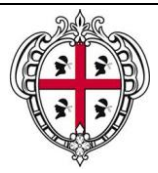

#### *SIL Sardegna* Manuale Operativo per l'Accreditamento dei Soggetti Abilitati e l'associazione delle Imprese

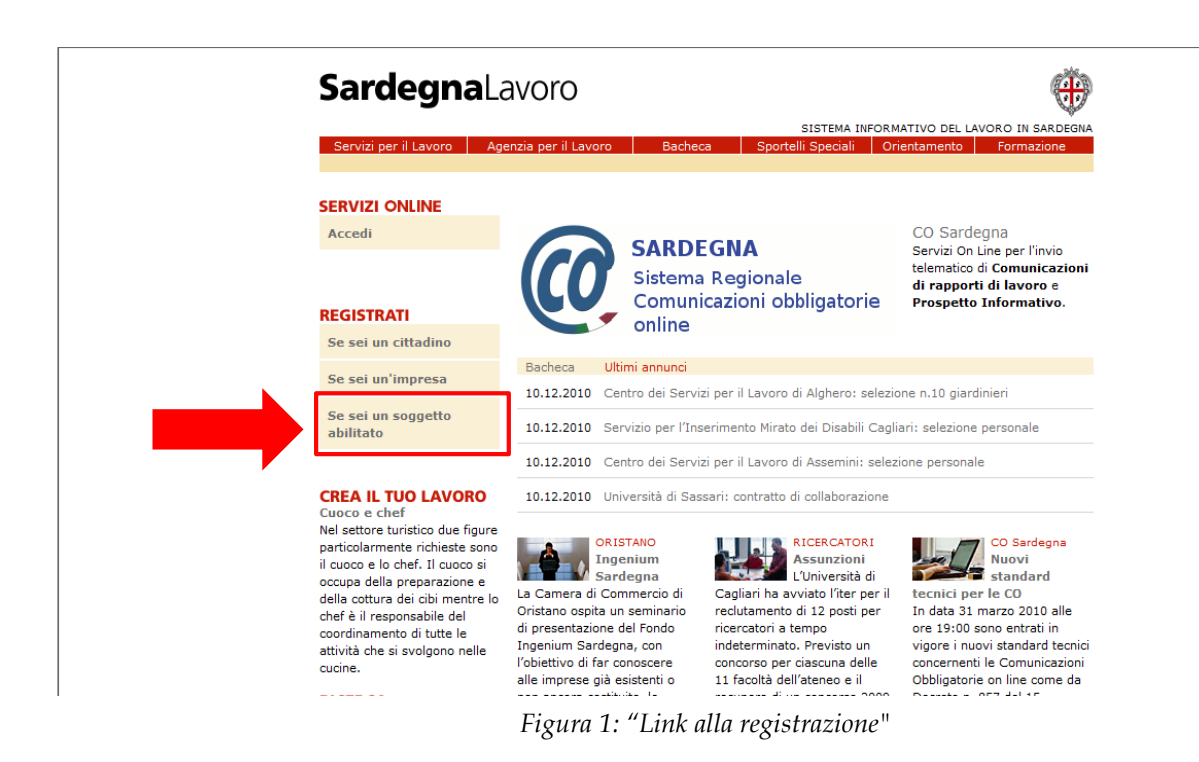

La selezione di detto link, evidenziato dal rettangolo e dalla freccia rossa, consente l'accesso alla maschera di registrazione, così come rappresentato nella figura sottostante:

| Servizi per il Lavoro Agenzia per il Lavoro Bacheca Sportelli Speciali Orientamento Formazione Home > Registrazione REGISTRAZIONE Per richiedere l'accreditamento a CO Sardegna, è necessario compilare la maschera di registrazione, ponendo particolare attenzione all'inserimento dei dati obbligatori, contrassegnati dall'asterisco. Dati del registrante Cognome * Nome * Data di nascita * Codice Fiscale * Indirizzo e-mail * | <b>Sardegna</b> L                     | avoro                                                                                                    | •                                                                                                    |
|----------------------------------------------------------------------------------------------------|---------------------------------------|----------------------------------------------------------------------------------------------------|----------------------------------------------------------------------------------------------------|
| Servizi per il Lavoro       Agenzia per il Lavoro       Bacheca       Sportelli Speciali       Orientamento       Formazione         Home → Registrazione       REGISTRAZIONE       Per richiedere l'accreditamento a CO Sardegna, è necessario compilare la maschera di registrazione, ponendo particolare attenzione all'inserimento dei dati obbligatori, contrassegnati dall'asterisco.         Dati del registrante              |                                       |                                                                                                    | SISTEMA INFORMATIVO DEL LAVORO IN SARDEGNA                                                                              |
| Home > Registrazione         REGISTRAZIONE         Per richiedere l'accreditamento a CO Sardegna, è necessario compilare la maschera di registrazione, ponendo particolare attenzione all'inserimento dei dati obbligatori, contrassegnati dall'asterisco.         Dati del registrante         Cognome *         Nome *         Data di nascita *         Luogo di nascita *         Codice Fiscale *         Indirizzo e-mail *     | Servizi per il Lavoro A               | genzia per il Lavoro Bacheca                                                                                       | Sportelli Speciali Orientamento Formazione                                                                              |
| Cognome * Nome * Data di nascita * Luogo di nascita * Codice Fiscale * Indirizzo e-mail *                                                                                                    | Home → Registrazione<br>REGISTRAZIONE | Per richiedere l'accreditamento a<br>registrazione, ponendo particolare<br>dall'asterisco.<br>Dati del registrante | CO Sardegna, è necessario compilare la maschera di<br>a attenzione all'inserimento dei dati obbligatori, contrassegnati |
| Nome * Data di nascita * (es.31/12/1981) Luogo di nascita * Sesso * Codice Fiscale * Indirizzo e-mail *                                                                                                    |                                       | Cognome *                                                                                                    |                                                                                                    |
| Luogo di nascita *                                                                                                    |                                       | Nome *<br>Data di nascita *                                                                                        | (es.31/12/1981)                                                                                                    |
| Sesso *  Codice Fiscale * Indirizzo e-mail *                                                                                                    |                                       | Luogo di nascita *                                                                                                 |                                                                                                    |
| Codice Fiscale *                                                                                                    |                                       | Sesso *                                                                                                    | ▼                                                                                                    |
| Indirizzo e-mail *                                                                                                    |                                       | Codice Fiscale *                                                                                                   |                                                                                                    |
|                                                                                                    |                                       | Indirizzo e-mail *                                                                                                 |                                                                                                    |
| Telefono Ufficio (*)                                                                                                    |                                       | Telefono Ufficio (*)                                                                                               |                                                                                                    |

Figura 2:"Maschera di registrazione"

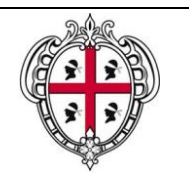

*SIL Sardegna* Manuale Operativo per l'Accreditamento dei Soggetti Abilitati e l'associazione delle Imprese

La procedura di registrazione richiede la compilazione di due maschere.

#### La prima si compone di due sezioni:

- <u>Dati del Registrante</u>: caratterizzata dai dati anagrafici della persona che effettua la registrazione. Nel caso in cui il soggetto, richiedente l'accreditamento, sia un libero professionista, sarà sufficiente selezionare il campo "I dati inseriti in questa maschera corrispondono ai dati del soggetto abilitato?" perché siano valorizzati le informazioni presenti nella sezione successiva.
- Dati del Soggetto Abilitato: caratterizzata dai dati distintivi dell'utente in quanto soggetto abilitato. La compilazione è indispensabile se la denominazione e il codice fiscale sono differenti da quelli del registrante (ad esempio nel caso in cui l'abilitazione sia richiesta da una società di servizi). In caso contrario, come già descritto sopra, sarà sufficiente selezionare il campo "I dati inseriti in questa maschera corrispondono ai dati del soggetto abilitato?" presente nella sezione "Dati del Registrante".

Le modalità di inserimento delle informazioni prevedono che i campi caratterizzati da asterisco siano obbligatori, pertanto è necessario compilarli per poter procedere.

I campi di ricerca caratterizzati dalla presenza dell'icona "abc" <sup>P</sup> obbligano l'Utente a confermare il dato inserito (la conferma avviene attraverso la selezione dell'esito della ricerca che risulta linkabile). L'unica eccezione è costituita dal campo "Luogo/Comune", per il quale l'ausilio del filtro di ricerca è facoltativo.

A fondo pagina è presente il pulsante "**PROCEDI**" la cui selezione permette il salvataggio dei dati inseriti e la visualizzazione della seconda maschera di registrazione, una volta che il sistema verifica la correttezza delle informazioni inserite. In caso contrario non sarà possibile procedere e occorrerà inserire le informazioni mancanti, o semplicemente correggere quelle non conformi.

#### Nella seconda maschera di registrazione sono presenti le sottosezioni:

- <u>Dati della Sede Legale</u>: caratterizzata dai dati identificati della sede principale di lavoro del Soggetto Abilitato. Il campo CAP è obbligatorio nel caso in cui l'utente non confermi il campo "Luogo" attraverso la lente di ricerca. Nel caso in cui utilizzi printiti, il campo CAP sarà automaticamente popolato dal sistema.
- <u>Dati del Legale Rappresentante</u>: caratterizzata dai dati anagrafici che identificano il rappresentante legale nel caso in cui il Soggetto abilitato sia una società, e non un libero professionista. Per tale motivo la sezione non è obbligatoria e le informazioni non devono essere necessariamente compilate ai fini buon esito della registrazione.
- <u>Scelta di UserID e Password:</u> caratterizzata dalle chiavi d'accesso al sistema, scelte in questa fase dall'utente. La UserID deve essere minimo di 6 caratteri e massimo di 20, mentre la Password deve essere composta da un minimo di 8 caratteri e da massimo 20. Il sistema non accetta una UserID nel caso sia già presente, in tal caso sarà necessario inserirne una nuova.

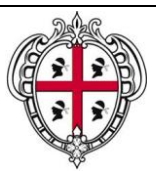

SIL Sardegna

Manuale Operativo per l'Accreditamento dei Soggetti Abilitati e l'associazione delle Imprese

- <u>Scelta delle risposte alle tre domande segrete:</u> caratterizzata dalle risposte sono informazioni obbligatorie, necessarie per recuperare la propria UserID e modificare la propria Password, nel caso in cui l'utente le abbia dimenticate.
- <u>Trattamento dei dati personali</u>: caratterizzata dall'assenso al trattamento dei dati personali (ai sensi dell'articolo 13 del D.Lgs. 196/2003), è condizione necessaria ai fini del buon esito della registrazione.

A fondo pagina sono presenti i pulsanti:

- "INDIETRO" che se selezionato riporta alla prima maschera di registrazione, con i dati precompilati e modificabili;
- "SALVA" che se selezionato comporta il controllo delle informazioni inserite e il salvataggio della registrazione a sistema.

Il salvataggio andato a buon fine, permette al sistema di visualizzare la maschera successiva, da cui è possibile scaricare le stampe richieste per l'accreditamento. In alternativa l'utente può uscire dal sistema, e autenticarsi in un successivo momento.

## 1.2 Accesso dei Soggetti Abilitati registrati al Portale

L'autenticazione al Portale da parte dei soggetti registrati avviene dalla pagina "Servizi on line", alla quale si accede selezionando il *link* "Accedi" presente nella Home Page (cfr. Figura 1).

Alla selezione di tale link, il sistema visualizza la maschera di login, così come visualizzato nella figura sottostante:

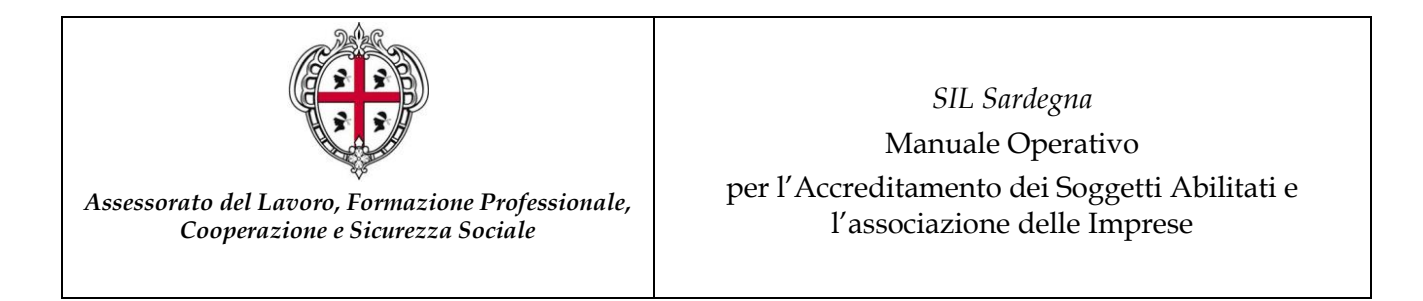

| Sardegna Lavoro                                                                                               |                                                                                        |
|----------------------------------------------------------------------------------------------------|----------------------------------------------------------------------------------------|
|                                                                                                    | SISTEMA INFORMATIVO DEL LAVORO IN SARDEGN                                              |
| Servizi per il Lavoro Agenzia per il Lavoro Bacheca                                                           | Sportelli Speciali Orientamento Formazione                                             |
| Home > Servizi on line                                                                                        |                                                                                        |
| Utenti registrati                                                                                             |                                                                                        |
| Se sei un utente già registrato e vuoi effettuare il Login, inserisci Use<br>Soggetto abilitato o Impresa cli | rID e Password. Se invece vuoi registrarti come Cittadino,<br>cca sugli appositi link. |
|                                                                                                    |                                                                                        |
| LOGIN                                                                                                    |                                                                                        |
| Password                                                                                                    |                                                                                        |
| Reimposta la password del tuo account                                                                         |                                                                                        |
| Recupero UserId del tuo account Cittadino                                                                     |                                                                                        |
| Recupero UserId del tuo account Soggetto abilitato                                                            |                                                                                        |
| Recupero UserId del tuo account Impresa                                                                       |                                                                                        |
| Utenti non registrati                                                                                         |                                                                                        |
| Cittadino                                                                                                    |                                                                                        |
| Se sei un Cittadino inserisci qui il tuo CV e partecipa gra                                                   | atuitamente alla Borsa Lavoro della Sardegna.                                          |
|                                                                                                    |                                                                                        |

Figura 3: "Login"

Sarà sufficiente inserire negli appositi campi, evidenziati dal rettangolo rosso, le proprie credenziali d'accesso (UserID e Password) e selezionare il pulsante "LOGIN" per accedere alla propria pagina personale.

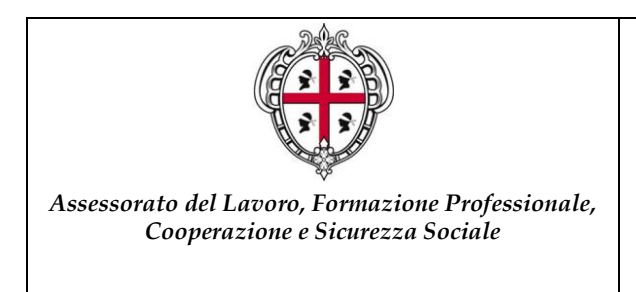

*SIL Sardegna* Manuale Operativo per l'Accreditamento dei Soggetti Abilitati e l'associazione delle Imprese

## 1.3 Stampa Richiesta di accreditamento

Il soggetto Abilitato che intende operare, per conto dei datori di lavoro, dovrà stampare e inviare la richiesta di accreditamento ai servizi competenti.

I documenti che l'utente dovrà stampare sono:

- Richiesta di accreditamento e dichiarazione sostitutiva dell'atto di notorietà (art. 21 del D.P.R. 28/12/00, n. 445)
- Allegato 1 Dati Anagrafici Impresa.

Le stampe sono accessibili dalla pagina "Richiesta Accreditamento CO", alla quale si accede selezionando il link "Richiesta accreditamento CO", così come rappresentato dalla figura sottostante:

| Records.                                                                                                    |                                                                                                    |
|----------------------------------------------------------------------------------------------------|----------------------------------------------------------------------------------------------------|
| ROSSI MARIO<br>Modifica Password<br>Modifica Risposte<br>Dati Anagrafici<br>• Richiesta accreditamento<br>CO<br>ESCI<br>RICERCA | <ul> <li>Per accreditarsi al sistema CO Sardegna,è necessario: <ul> <li>stampare e firmare il modulo sottostante, allegare ad esso copia del documento di identità e l'Allegato 1 "Dati Anagrafici Impresa".</li> <li>Dichiarazione sostitutiva dell'atto di notorietà - Allegato 1 Dati anagrafici Impresa</li> <li>niviare i moduli al Centro Servizi per il Lavoro di competenza che procedera all'accreditamento.</li> </ul> </li> <li>I Soggetti Abilitati già accreditati potranno associare alla propria utenza le impresa per cui intendono operare, tramite il servizio online "Associazione Impresa". Il servizio à accessibile attraverso l'area privata dedicata ai Soggetti abilitati accreditati. Per accedere al servizio, sarà sufficiente selezionare il link "Comunicazioni Obbligatorie" dalla propria area riservata.</li> <li>L'avvenuta conferma di accreditamento, verrà comunicata all'indirizzo e-mail inserito in fase di registrazione. Per visualizzare i moduli è necessario avere installato Acrobat Reader, scaricabile gratuitamente all'indirizzo http://www.foxitsoftware.com/downloads/.</li> </ul> |

Figura 4: "Richiesta di accreditamento"

Alla selezione di tale link il sistema visualizza la maschera dalla quale è possibile stampare il modello di Richiesta abilitazione CO. I modelli d'interesse sono:

• <u>Dichiarazione sostitutiva dell'atto di notorietà</u> che risulta popolata con le informazioni inserite dal soggetto abilitato in fase di accreditamento. Questa deve essere **sottoscritta** dal soggetto abilitato che inoltra la richiesta.

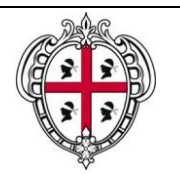

*SIL Sardegna* Manuale Operativo per l'Accreditamento dei Soggetti Abilitati e l'associazione delle Imprese

• <u>Allegato 1 Dati anagrafici Impresa</u> che deve essere compilata in ogni sua parte. La richiesta di associazione delle Imprese può essere inoltrata contestualmente alla richiesta di Accreditamento; in questo caso i servizi competenti provvederanno ad associare i datori ai Soggetti Abilitati. In alternativa il Soggetto Abilitato già accreditato può autonomamente associare l'Impresa d'interesse, utilizzando il servizio on line "Associa Impresa" di seguito descritto.

Alla selezione del link *"Dichiarazione sostitutiva dell'atto di notorietà"* o del link *"Allegato 1 Dati Anagrafici Impresa"* (cfr. Figura 4), il sistema visualizza la finestra di seguito rappresentata:

| File Dov | vnload 🛛 🔀                                                                                                    |
|----------|----------------------------------------------------------------------------------------------------|
| Do you   | u want to open or save this file?                                                                                                    |
| POF      | Name: Modulo di richiesta accreditamento CO.pdf<br>Type: Adobe Acrobat Document, 6,28 KB<br>From: mulo02                                                                   |
|          | <u>Open</u> Save Cancel                                                                                                    |
| 1        | While files from the Internet can be use pome files can potentially harm your computer. If you do not trust pource, do not open or save this file. <u>What's the risk?</u> |

Figura 5: "Pop up di apertura modulo di accreditamento"

Selezionando il pulsante "SALVA" il sistema salva una copia del documento in locale; selezionando il pulsante "APRI" il sistema visualizza il documento (senza preventivamente salvarlo) che potrà essere stampato ed inoltrato al CSL di competenza.

# 1.4 Inoltro Richiesta di accreditamento ai CSL

I modelli che il soggetto abilitato deve inoltrare al CSL di competenza, per la richiesta di accreditamento, quindi, sono:

- Richiesta di Accreditamento e Dichiarazione sostitutiva dell'atto di notorietà;
- Copia del documento d'identità.

Nel caso di richiesta di associazione dell'Impresa:

• Allegato 1 Dati anagrafici Impresa.

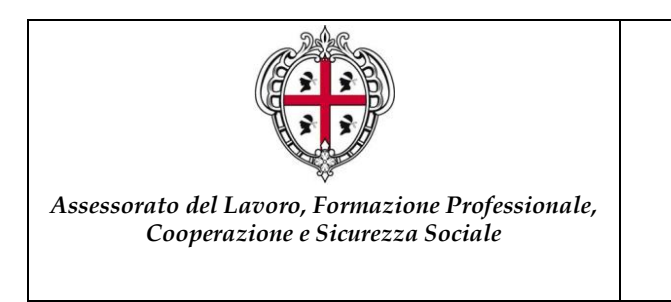

# N.B.: I recapiti dei CSL della Regione Sardegna sono consultabili sul Portale, nell'"Area download", o nell'area "Accreditamento".

A seguito del processo di accreditamento, le Imprese riceveranno la notifica di conferma attraverso l'indirizzo di posta elettronica indicato in sede di registrazione.

Ottenuto l'accreditamento dal CSL, il soggetto abilitato visualizza, nella propria pagina personale del portale pubblico, nel menù di navigazione, il link "Comunicazioni Obbligatorie", così come visualizzato nella figura sottostante:

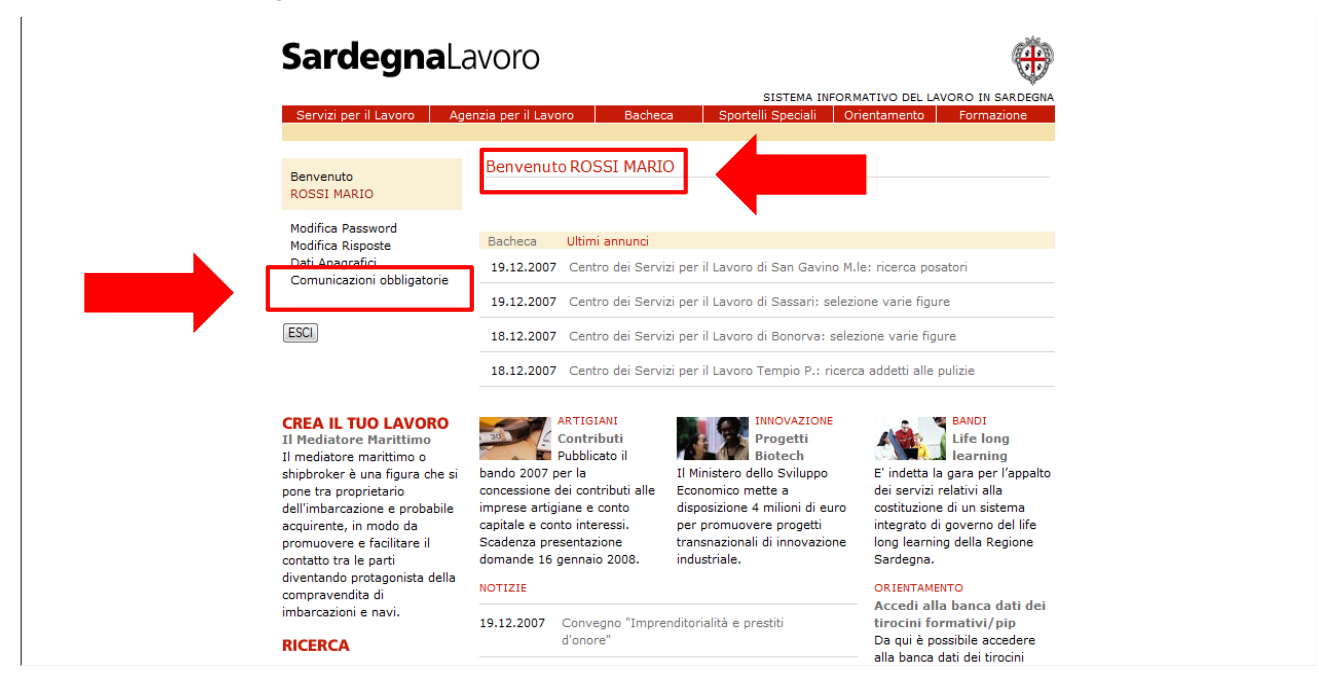

Figura 6: "Accesso del Soggetto Abilitato Accreditato"

# 1.5 Associazione Imprese al Soggetto Abilitato

Il Soggetto Abilitato è l'intermediario a cui il Datore di Lavoro ha delegato l'onere dell'invio delle Comunicazioni o*n line* di propria competenza. Per tale motivo è necessario che l'impresa per cui intende operare sia presente nel proprio portafoglio clienti. Le modalità sono due, l'esito delle procedure è il medesimo, pertanto sono da considerarsi opzionali:

• <u>Tramite l'ausilio del Centro Servizi di Lavoro di riferimento</u>. Si tratta della modalità descritta in precedenza, in questo caso il Soggetto abilitato inoltrerà al CSL l'atto notorio, corredato di una copia del documento d'identità, e della scheda "Dati Anagrafici dell'Impresa". Il CSL provvederà ad associare l'impresa al Soggetto Abilitato;

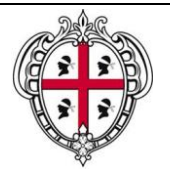

SIL Sardegna Manuale Operativo per l'Accreditamento dei Soggetti Abilitati e l'associazione delle Imprese

• <u>Tramite il servizio on line "Associa Impresa"</u>. Tale modalità, di seguito descritta, consente al Soggetto Abilitato di operare in autonomia, senza ricorrere all'ausilio dei Centri Servizi per il Lavoro.

| Home > Comunicazioni obbligatorie > Associa Impresa         Benvenuto<br>ROSSI MARIO         Selezione Impresa<br>> Associazione Impresa<br>Gestione Comunicazioni<br>Gestione Comunicazioni<br>Gestione CIG in Deroga<br>Utenti Delegati<br>Registro Malfunzionamenti<br>Manuali Operativi<br>Normativa di inferimento<br>Contatti e assistenza<br>Domande e risposte (FAQ         ESCI                                                                                                    | Servizi per il Lavoro A                                                                                                    | SISTEMA INFORMATIVO DEL LAVORO IN SARD<br>genzia per il Lavoro Bacheca Sportelli Speciali Orientamento Formazione                                                                                                    |
|----------------------------------------------------------------------------------------------------|----------------------------------------------------------------------------------------------------|----------------------------------------------------------------------------------------------------|
| Benvenuto<br>ROSSI MARIO       Inserire il codice fiscale (completo) dell'Impresa da associare.         Selezione Impresa<br>Sestione Comunicazioni<br>Gestione CIG in Deroga<br>Utenti Delegati<br>Registro Maffunzionamenti<br>Manuali Operativi<br>Normativa di riferimento<br>Documenti di riferimento<br>Documenti di riferimento<br>Docum | Home > Comunicazioni obblig                                                                                                    | gatorie > Associa Impresa                                                                                                    |
| Selezione Impresa<br>Associazione Impresa<br>Gestione Comunicazioni<br>Gestione Comunicazioni<br>Gestione CIG in Deroga<br>Utenti Delegati<br>Registro Maffunzionamenti<br>Manuali Operativi<br>Normativa di riferimento<br>Documenti di riferimento<br>Documenti di riferimento<br>Documenti di riferimento<br>Documenti di riferimento<br>Documenti di riferimento<br>Documenti di riferimento<br>Documenti el riferimento<br>Documenti el riferimento<br>Contatti e assistenza<br>Domande e risposte (FAQ<br>ESCI                                                                                                    | Benvenuto<br>ROSSI MARIO                                                                                                    | Inserire il codice fiscale (completo) dell'Impresa da associare.                                                                                                    |
| ESCI Contatti e assistenza Domande e risposte (FAQ Associazione Impresa Codice Fiscale CeRCA                                                                                                    | Selezione Impresa<br>* Associazione Impresa<br>Gestione Comunicazioni<br>Gestione Crospetto<br>Gestione CIG in Deroga<br>Utenti Delegati<br>Registro Malfunzionamenti<br>Manuali Operativi<br>Normativa di riferimento<br>Documenti di riferimento<br>Ocativi e va vinturento | Se l'Impresa trovata risulta completa dei dati essenziali per l'associazione è sufficiente<br>confermare la volontà di <b>associazione</b> con l'Impresa.<br>Viceversa, se l'Impresa è presente ma mancante di alcuni dati, è obbligatorio <b>completare</b> i<br>dati inserendo o aggiornando le informazioni richieste.<br>Qualora l'Impresa non sia presente nell'archivio, è possibile inserirla tramite il servizio on lin<br>"Nuova Impresa". Il servizio è accessibile dagli esiti della ricerca di "Associazione<br>Impresa". In alternativa è possibile seguire la procedura opzionale, e inoltrare la Richiesta di<br>associazione alla propria utenza del datore di lavoro, al Centro Servizi per il Lavoro di<br>competenza. |
|                                                                                                    | ESCI                                                                                                    | Associazione Impresa<br>Codice Fiscale<br>CERCA                                                                                                    |

Figura 7: "Associa Imprese"

Il servizio è dedicato ai soli Soggetti Abilitati che abbiano già concluso positivamente le procedure di accreditamento.

Inserendo il Codice Fiscale dell'Impresa d'interesse, sarà possibile ricercarla tra tutte quelle presenti negli archivi di Sardegna Lavoro. I possibili esiti della ricerca sono tre:

- 1. L'impresa esiste e le informazioni per procedere all'associazione sono sufficienti.
- 2. L'impresa esiste ma le informazioni per procedere all'associazione non sono sufficienti.
- 3. L'impresa non è presente negli archivi di Sardegna Lavoro.

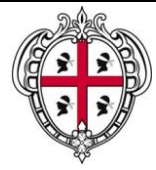

#### SIL Sardegna

Manuale Operativo

per l'Accreditamento dei Soggetti Abilitati e l'associazione delle Imprese

| SardegnaL                                                              | avoro 🤫                                                                                                    |
|------------------------------------------------------------------------|----------------------------------------------------------------------------------------------------|
|                                                                        | SISTEMA INFORMATIVO DEL LAVORO IN SARDEGI                                                                                                    |
| Servizi per il Lavoro Ag                                               | enzia per il Lavoro Bacheca Sportelli Speciali Orientamento Formazione                                                                                                    |
| Home > Comunicazioni obblig                                            | storie > Associa Impresa                                                                                                    |
| Benvenuto<br>ROSSI MARIO                                               | Inserire il codice fiscale (completo) dell'Impresa da associare.                                                                                                    |
| Selezione Impresa<br>» Associazione Impresa                            | Se l'Impresa trovata risulta completa dei dati essenziali per l'associazione è sufficiente<br>confermare la volontà di <b>associazione</b> con l'Impresa.                                                    |
| Gestione Comunicazioni<br>Gestione Prospetto<br>Gestione CIG in Deroga | Viceversa, se l'Impresa è presente ma mancante di alcuni dati, è obbligatorio <b>completare</b> i<br>dati inserendo o aggiornando le informazioni richieste.                                                 |
| Utenti Delegati<br>Registro Malfunzionamenti<br>Maguali Operativi      | Qualora l'Impresa non sia presente nell'archivio, è possibile inserirla tramite il servizio on line<br>"Nuova Impresa". Il servizio è accessibile dagli esiti della ricerca di "Associazione                 |
| Normativa di riferimento<br>Documenti di riferimento                   | Impresa". In alternativa è possibile seguire la procedura opzionale, e inoltrare la Richiesta di<br>associazione alla propria utenza del datore di lavoro, al Centro Servizi per il Lavoro di<br>competenza. |
| Contatti e assistenza<br>Domande e risposte (FAQ)                      |                                                                                                    |
|                                                                        | Associazione Impresa                                                                                                    |
| ESCI                                                                   | Codice Fiscale 1111111115                                                                                                    |
|                                                                        | CERCA                                                                                                    |
| Imprese trovate: 1                                                     |                                                                                                    |
|                                                                        |                                                                                                    |
| Denominazione                                                          | Partita IVA Codice Fiscale                                                                                                    |
| 1 RESORT                                                               | 1111111115 ASSOCIA                                                                                                    |

Figura 8: "Associa Impresa completa"

Il primo caso è quello descritto nella Figura 8, l'Impresa ricercata risulta avere già tutte le informazioni necessarie per procedere all'associazione, sarà pertanto sufficiente selezionare il pulsante "Associa" per completare la procedura. Da questo momento il Soggetto Abilitato potrà inviare le comunicazioni per conto del datore di lavoro.

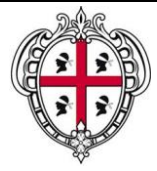

#### SIL Sardegna

Manuale Operativo

per l'Accreditamento dei Soggetti Abilitati e l'associazione delle Imprese

| 5 <b>ardegna</b> L                                                                                                    | avoro                                                                                                    |                                                                                                    | e                                               |
|----------------------------------------------------------------------------------------------------|----------------------------------------------------------------------------------------------------|----------------------------------------------------------------------------------------------------|-------------------------------------------------|
| Servizi per il Lavoro Ag                                                                                                    | enzia per il Lavoro Bacheca                                                                                                    | SISTEMA INFORMATIVO DEL LAVO<br>Sportelli Speciali Orientamento                                                                                                    | DRO IN SARDEG<br>Formazione                     |
| ome > Comunicazioni obbligi                                                                                                    | atorie > Associa Impresa                                                                                                    |                                                                                                    |                                                 |
| Benvenuto<br>ROSSI MARIO                                                                                                    | Inserire il codice fiscale (completo                                                                                                    | ) dell'Impresa da associare.                                                                                                    |                                                 |
| Selezione Impresa<br>» Associazione Impresa                                                                                                    | Se l'Impresa trovata risulta comple<br>confermare la volontà di <b>associaz</b>                                                                                     | eta dei dati essenziali per l'associazione è suffici<br>ione con l'Impresa.                                                                                                    | ciente                                          |
| Gestione Comunicazioni<br>Gestione Prospetto<br>Gestione CIG in Deroga                                                                                                    | Viceversa, se l'Impresa è presente<br>dati inserendo o aggiornando le inf                                                                                           | ma mancante di alcuni dati, è obbligatorio <b>co</b><br>iormazioni richieste.                                                                                                    | mpletare i                                      |
| Utenti Delegati<br>Registro Malfunzionamenti<br>Manuali Operativi<br>Normativa di riferimento<br>Documenti di riferimento<br>Contatti e assistenza<br>Decended scienzte (200) | Qualora l'Impresa non sia present<br>"Nuova Impresa". Il servizio è a<br>Impresa". In alternativa è possibili<br>associazione alla propria utenza de<br>competenza. | : nell'archivio, è possibile inserirla tramite il se<br>iccessibile dagli esiti della ricerca di "Associazi<br>s seguire la procedura opzionale, e inoltra<br>il datore di lavoro, al Centro Servizi per il Lavo | rvizio on line<br>one<br>Richiesta di<br>oro di |
| Domande e risposte (PAQ)                                                                                                    | Associazione Impresa                                                                                                    |                                                                                                    |                                                 |
| SCI                                                                                                    | Codice Fiscale 01603360908                                                                                                    | CERCA                                                                                                    |                                                 |
| Imprese trovate: 1                                                                                                    |                                                                                                    |                                                                                                    |                                                 |
| Denominazione                                                                                                    | Partita IVA Cod                                                                                                    | lice Fiscale                                                                                                    |                                                 |
|                                                                                                    |                                                                                                    |                                                                                                    |                                                 |

Figura 9: "Associa Impresa non completa"

Il secondo caso è quello descritto nella Figura 9, l'Impresa ricercata risulta non essere completa di tutte le informazioni utili per poter procedere all'associazione, sarà pertanto necessario selezionare il pulsante "Completa" per completare la procedura. L'utente sarà indirizzato verso la registrazione dei dati anagrafici dell'Impresa, della sede legale, e dell'indirizzo di posta elettronica. Una volta completato l'iter sarà possibile procedere all'associazione, e da questo momento il Soggetto Abilitato potrà inviare le comunicazioni per conto del datore di lavoro.

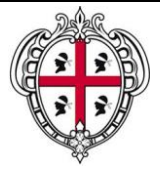

#### SIL Sardegna Manuale Operativo per l'Accreditamento dei Soggetti Abilitati e l'associazione delle Imprese

|                                                                                                    | SISTEMA INFORMATIVO DEL LAVORO IN SA                                                                                                    |  |  |
|----------------------------------------------------------------------------------------------------|----------------------------------------------------------------------------------------------------|--|--|
| Servizi per il Lavoro A                                                                                                    | genzia per il Lavoro Bacheca Sportelli Speciali Orientamento Formazio                                                                                                    |  |  |
| Home > Comunicazioni obblig                                                                                                    | jatorie > Associa Impresa                                                                                                    |  |  |
| Benvenuto<br>ROSSI MARIO                                                                                                    | Inserire il codice fiscale (completo) dell'Impresa da associare.                                                                                                    |  |  |
| Selezione Impresa<br>» Associazione Impresa                                                                                                    | Se l'Impresa trovata risulta completa dei dati essenziali per l'associazione è sufficiente<br>confermare la volontà di <b>associazione</b> con l'Impresa.                                                                                                    |  |  |
| Gestione Comunicazioni<br>Gestione Prospetto<br>Gestione CIG in Deroga                                                                                                    | Viceversa, se l'Impresa è presente ma mancante di alcuni dati, è obbligatorio <b>completare</b><br>dati inserendo o aggiornando le informazioni richieste.                                                                                                    |  |  |
| Utenti Delegati<br>Registro Malfunzionamenti<br>Manuali Operativi<br>Normativa di riferimento<br>Documenti di riferimento<br>Contatti e assistenza<br>Domande e risposte (FAQ) | Qualora l'Impresa non sia presente nell'archivio, è possibile inserirla tramite il servizio on l<br>"Nuova Impresa". Il servizio è accessibile dagli esiti della ricerca di "Associazione<br>Impresa". In alternativa è possibile seguire la procedura opzionale, e inoltrare la Richiesta<br>associazione alla propria utenza del datore di lavoro, al Centro Servizi per il Lavoro di<br>competenza. |  |  |
| Domande e risposie (PAQ)                                                                                                    | Associazione Impresa                                                                                                    |  |  |
| ESCI                                                                                                    | Codice Fiscale 22428748150                                                                                                    |  |  |
|                                                                                                    | CERCA                                                                                                    |  |  |
| Imprese trovate: 0                                                                                                    |                                                                                                    |  |  |
|                                                                                                    |                                                                                                    |  |  |

Figura 10: "Nuova Impresa"

Il terzo caso è quello descritto nella Figura 10, l'Impresa ricercata risulta non essere presente negli archivi di Sardegna Lavoro. In questo caso il Soggetto Abilitato, selezionando il pulsante "Nuova Impresa" potrà inserire tutte le informazioni utili per poter procedere all'associazione. L'utente sarà indirizzato verso la registrazione dei dati anagrafici dell'Impresa, della sede legale, e dell'indirizzo di posta elettronica. Una volta completato l'iter sarà possibile procedere all'associazione, e da questo momento il Soggetto Abilitato potrà inviare le comunicazioni per conto del datore di lavoro.

Una volta selezionata l'Impresa d'interesse, il Soggetto Abilitato potrà, dalla maschera di accesso alle Comunicazioni on line, scegliere il proprio percorso:

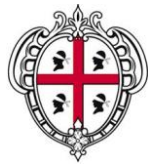

#### SIL Sardegna

Manuale Operativo

per l'Accreditamento dei Soggetti Abilitati e l'associazione delle Imprese

#### SardegnaLavoro SISTEMA INFORMATIVO DEL LAVORO IN SARDEGI vizi per il Lavoro Agenzia per il Lavor Home > Comunicazioni obbligatorie Benvenuto Sistema Informativo Comunicazioni Obbligatorie ROSSI MARIO Il sistema informativo permette l'accesso ai servizi per: Selezione Impresa - Comunicazioni Obbligatorie ex DM 30 ottobre 2007 Associazione Impresa - Prospetto Informativo disabili Gestione Comunicazioni - Richiesta di CIG in deroga e Modello di sospensione Mod\_Sosp Gestione Prospetto Gestione CIG in Deroga Utenti Delegati Denominazione Impresa: Resort SPA Registro Malfunzionamenti 111111111115 Codice fiscale: Manuali Operativi Normativa di riferimento Selezionare l'area di interesse per l'accesso rapido al Servizio: Documenti di riferimento Contatti e assistenza Domande e risposte (FAQ) Comunicazioni Obbligatorie etti interessati di inviare le comunicazioni di UNILAV. 1000 UNISOMM, VARDATORI, UNIURG ai servizi competenti, nelle modalità e secondo i modelli ESCI unificati previsti dal Ministero del Lavoro, della Salute e delle Politiche Sociali. L'invio delle comunicazioni obbligatorie attraverso il Portale Pubblico Sardegna Lavoro adempie agli obblighi di legge e, secondo quanto definito dal DM 30 ottobre 2007, ha valore di pluriefficacia. Secondo quanto sancito dall'art. 16-bis, commi 11 e 12 della legge n. 2/2009, i datori di lavoro domestico assolvono agli obblighi di invio di comunicazione di assunzione, cessazione, trasformazione e proroga del rapporto di lavoro tramite procedure semplificate direttamente all'Istituto nazionale della previdenza sociale (INPS) Prospetto Informativo Il sistema consente ai Soggetti interessati di inviare il Prospetto Informativo ai sensi des L. 68/99 secondo quanto stabilito dall'articolo 40, comma 4, della legge del 6 agos 2008, n. 133. CIG in deroga sistema consente ai Soggetti interessati di inviare telematicamente la Richiesta pr l'accesso all'istituto della CIG in deroga (art. 19 Legge n. 2/2009) e il modello i sospensione (Mod\_Sosp) per la sospensione dei lavoratori autorizzati alla CIG in derog. Tramite le informazioni acquisite l'Amministrazione Regionale potrà adempiere a quam stabilito dall' art. 7-ter c. 3 Legge n. 33 del 2009.

Figura 11: "Maschera accesso alle Comunicazioni On line"

Per poter accedere all'area di interesse, il Soggetto Abilitato può utilizzare i link presenti nel menù verticale di sinistra o i link di accesso rapido posizionati al centro della maschera.